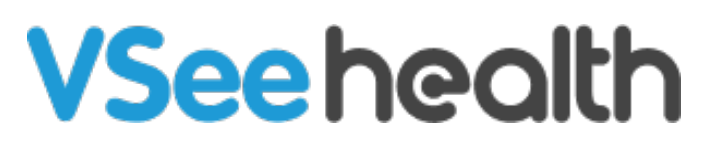

Knowledgebase > Welch Allyn Home > Patient Guides > Patient Portal Navigation

Patient Portal Navigation Joel Barcillo - 2023-07-14 - Patient Guides

As soon as you log in to the Patient Portal, you will see the Dashboard.

## Home

Next to the Welch Allyn Home Logo, you will see the **Home** tab which is the default view for the portal. There are two tabs under Home:

#### Health

The Health tab shows your most recent readings: Weight, Heart Rate, Blood Pressure, Blood Oxygen, Temperature, and Respiratory Rate. You will find the following tabs that modify how the data is displayed:

- Title
- Chart
- List View
- Day / Week / Month

The **Log Data** button is below the Day / Week / Month view. This allows you to input a reading manually.

#### Documents

The Documents tab is where you will find all the files/documents you or your Clinician have uploaded under your account. You can view or delete the currently uploaded files or click on the **+Upload File** to upload more files for your provider to view.

### **Profile Menu**

Click on your name on the top right side of your screen to open the Profile Menu.

- My Profile- this is where you can edit your personal information. Please note that you can view the Notification Settings under the Preferences but this cannot be edited.
- Help View support contact information.

• Log Out - log out from the Patient Portal.

# **Related Articles**

<u>View Your Health Vitals</u> <u>Log Readings Manually</u> <u>View and Upload Documents</u>

Go back to the Patient Help Directory